# SecureData REMOTE MANAGEMENT

## **ADMIN GUIDE**

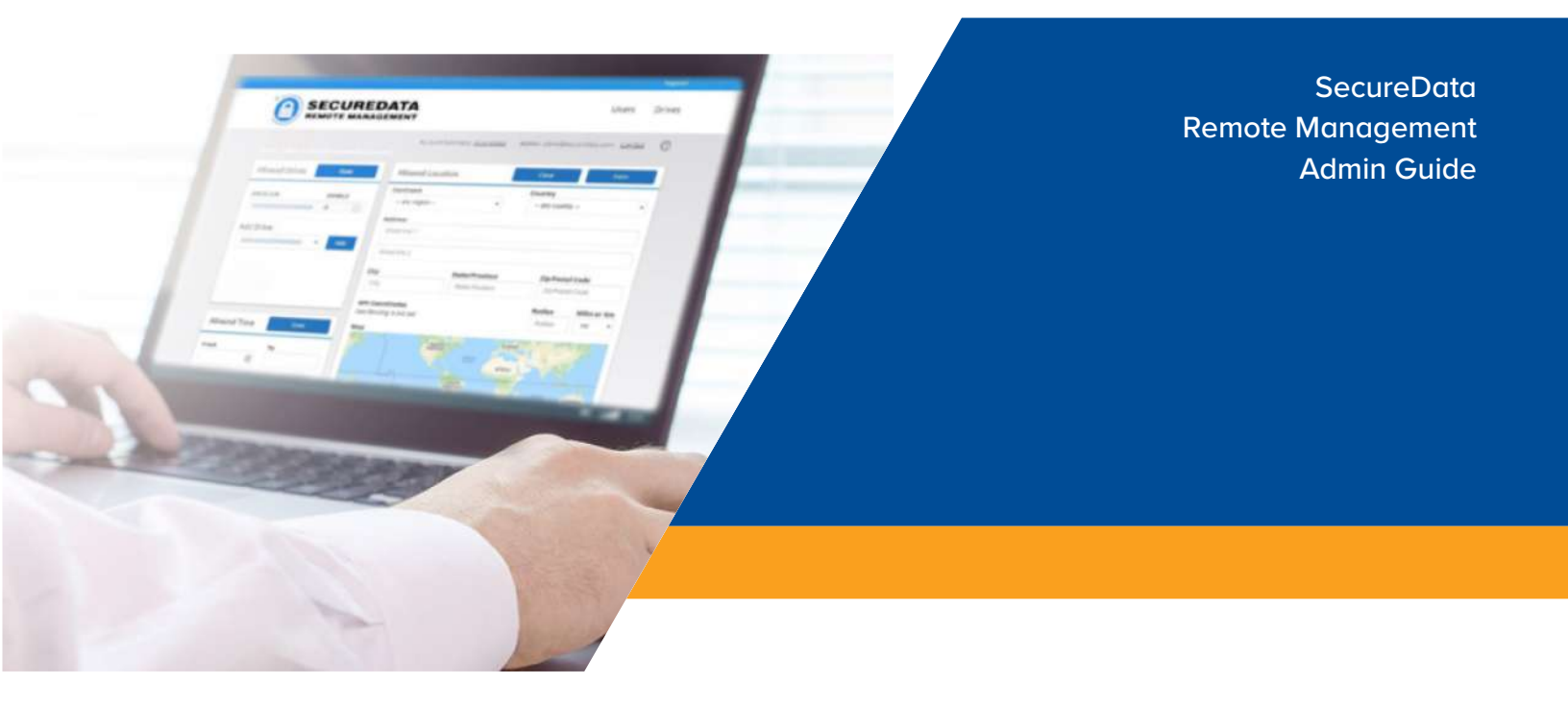

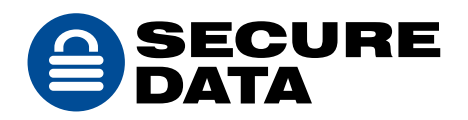

# **TABLE OF CONTENTS**

| SECUREDATA REMOTE MANAGEMENT                                                                                                    |
|----------------------------------------------------------------------------------------------------|
| SECTION 1: INSTALLATION AND CONFIGURATION                                                                                                    |
| Enrolling                                                                                                    |
| SECTION 2: SETTING UP DRIVE PROVISIONS AND ASSIGNMENTS                                                                                                    |
| Downloading SecureData Lock Admin App7<br>Provisioning Drives                                                                                                    |
| SECTION 3: MANAGING USERS AND ADMINS                                                                                                    |
| Account Actions10Creating Users10Creating New Admin11Editing Admins12Changing the Admin Password12Assigning Drives to Users12Disabling User Access13Deleting Users13 |
| SECTION 4: SETTING UP GEO- AND TIME-FENCING                                                                                                    |
| Creating Geo-Fencing Restrictions14<br>Creating Time-Fencing Restrictions14                                                                                          |
| SECTION 5: MANAGING DRIVES                                                                                                    |
| Assigning or Editing Alias to Drives                                                                                                    |

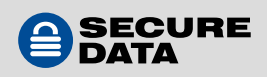

| Changing User's Drive Passwords   |    |
|-----------------------------------|----|
| Viewing Drive's Assigned Users    |    |
| Show PINs                         |    |
| Offline Mode                      |    |
| CONTACT AND COPYRIGHT INFORMATION | 21 |
|                                   |    |
| Contact Information               |    |

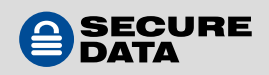

# SECUREDATA REMOTE MANAGEMENT

SecureData Remote Management (hereafter "RM") is a web-based software service application that provides IT Managers (hereafter "Admin") control of organization-wide, centralized policy using managed SecureDrive BT and DUO portable drives or SecureUSB BT and DUO flash drives (hereafter "managed drives" or "drives").

RM enables Admin to enforce relevant security policies and remotely help or disable access to users of managed drives. The managed functions include control of drive access, drive reset (remote wipe), password management, geo-fencing, and time-fencing.

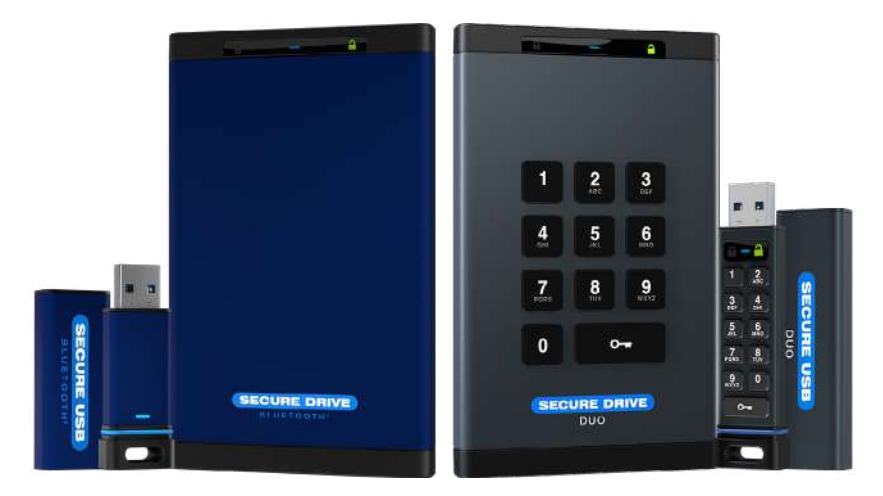

#### Glossary

| вт                         | Bluetooth                                                                                                    |
|----------------------------|----------------------------------------------------------------------------------------------------|
| RM                         | Remote Management                                                                                                    |
| Admin                      | IT Manager, administrator, or corporate manager                                                                                 |
| SMS                        | Short Message Service over a wireless mobile device (phone, tablet); also known as "text message"                               |
| Remote Licenses            | An Admin requires an RM License Key annual subscription from SecureData or its licensees, authorized distributors, or resellers |
| SecureData RM              | Web software service to remotely control managed BT or DUO drives                                                               |
| SecureDrive BT             | Secure Bluetooth-capable portable drives from SecureData                                                                        |
| SecureUSB BT               | Secure Bluetooth-capable flash drives from SecureData                                                                           |
| SecureDrive DUO            | Secure portable drives from SecureData that feature onboard keypad and Bluetooth capabilities                                   |
| SecureUSB DUO              | Secure flash drives from SecureData that feature onboard keypad and Bluetooth capabilities                                      |
| SecureData Lock<br>Admin   | Mobile Admin app (iOS/Android) that controls BT and DUO drives                                                                  |
| SecureData Lock<br>Managed | Mobile app used with managed BT and DUO drives, capable of being managed by RM                                                  |
| SecureData Lock<br>User    | Mobile app used to control BT and DUO drives that are not managed by RM                                                         |

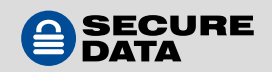

## **SECTION 1: INSTALLATION AND CONFIGURATION**

This section describes how an Admin enrolls and logs into the Remote Management application. The process outlined below is how one becomes a Super Admin.

#### Enrolling

To enroll in Remote Management services, follow these steps:

1. Once an annual license is purchased, click on the enrollment link: https://rm.securedata.com/Account/Register

**NOTE:** This enrollment link and the License Key are provided to Admin via email upon the purchase of an annual subscription. If you did not receive an email, contact SecureData Customer Service.

2. Enter the email address

| Email         |      |  |
|---------------|------|--|
|               |      |  |
| Email address |      |  |
|               | Next |  |

**NOTE:** If Single Sign On (SSO) is used, you will only need the license key to complete the enrollment form. You can skip steps 5 through 7.

3. Complete the enrollment form as follows:

| Email                                                                                                    |                    |
|----------------------------------------------------------------------------------------------------|--------------------|
| admin@company.com                                                                                         |                    |
| Password (it is not your drive pin)                                                                       |                    |
| Password (if its not your drive pin)                                                                      | ٢                  |
| Confirm password                                                                                          |                    |
| Confirm password                                                                                          | 0                  |
| License Key                                                                                               |                    |
| License Rey                                                                                               |                    |
| Enter your mobile phone number<br>We'll send a security code to this phone whenever you sig<br>Management | n in to the Remote |
| United States +1                                                                                          |                    |
| Example: (201) 555-0123                                                                                   |                    |
|                                                                                                    |                    |

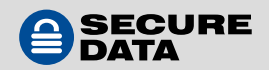

• **Password** — Create a password.

**NOTE:** This password is required to be between 7 and 15 characters long and will be used throughout the process. This password is not the same as a drive PIN; users will create their own drive PIN.

- **Confirm Password** Re-enter the password.
- License Key Enter the license key provided to you in the enrollment email.
- **Mobile Number** Enter a mobile phone number to receive a security code for the two-step verification.
- 4. Check "I agree to the terms of service" and click Enroll.
- 5. On the **Enable Two-Step Verification** page, enter the 6-digit security code in the field.
- 6. Click Next.
- 7. On the verification page, click **Done**.

#### **Logging In**

Logging in as outlined below applies to both Super and Regular Admins. To log into Remote Management, follow these steps:

- 1. Go to https://rm.securedata.com/Account/Login
- 2. In the **Email Address** field, enter the email used previously in the enrollment process and click "**Next**".

**NOTE:** If Single Sign On (SSO) is used, you will be redirected to the Identity Provider. You can skip steps 3 through 5.

| Email address |                             |  |
|---------------|-----------------------------|--|
|               | Next                        |  |
|               | Gr                          |  |
|               | Enroll in Remote Management |  |

- 3. In the Password field, enter the password used in the enrollment process and click Log In
- 4. On the **Verify security code** page, enter the 6-digit security code in the field.

**NOTE:** This security code is sent to the Admin mobile phone number used in the enrollment process.

5. Click Submit.

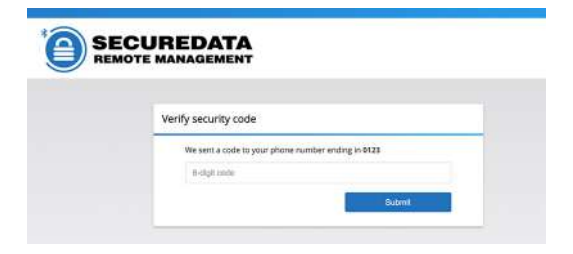

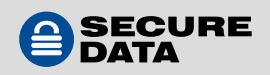

# SECTION 2: SETTING UP DRIVE PROVISIONS AND ASSIGNMENTS

This section explains how an Admin can set up, provision, and manage assignments to SecureDrives and/or SecureUSBs using the SecureData Lock Admin app. This free app is required and works with the RM web application, allowing Admins to provision drives and enforce security policies.

**NOTE:** Provisioning a drive does not create a PIN for it. The user must create a PIN when using it for the first time.

#### Downloading SecureData Lock Admin App

To install the SecureData Lock Admin app, visit the Apple App Store or Android Google Play store and search for the SecureData Lock Admin app. Download the app on the mobile device.

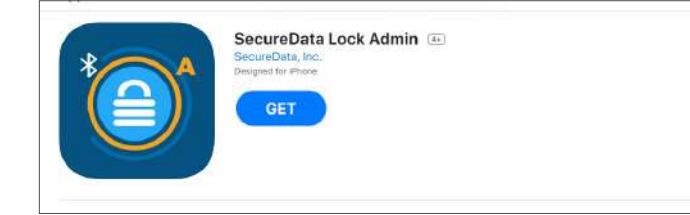

#### **Provisioning Drives**

To provision a BT or DUO drive, follow these steps:

- 1. Open the SD Admin app on your mobile device.
- 2. Enter the Admin email and click 'Login to RM Account'.

**NOTE:** If using SSO, you will be redirected to the Identity Provider and then returned to the Drive Provisioning Settings.

**NOTE:** The default server URL for an RM account is rm.securedata. com. If your account is on a different server, click the three dots icon in the upper right corner and enter the server URL.

- 3. Enter password and click Log In.
- 4. On the **Drive Provisioning Settings** page, review and modify the following, if necessary:
  - **RM Enforced** When turned off, this allows users to access the drives without internet connection. This also disables communication between the drive and the RM console (including Admin).
- 5. In the **Locking Options** section, modify the following if necessary:

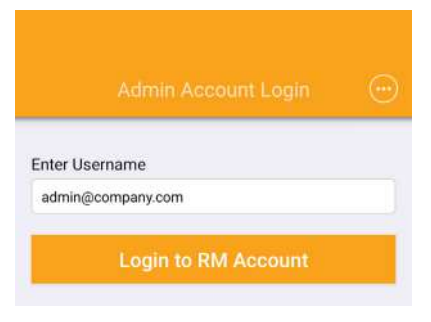

SecureData Lock Admin

O This app is available for all of your devices

SecureData, Inc. Productivity

E Everyone

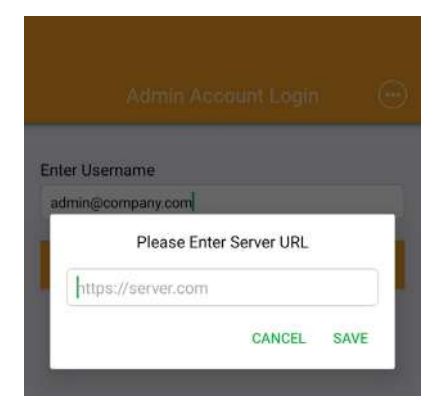

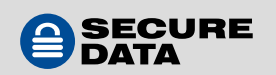

- **Set Inactivity AutoLock** When enabled, the drive can be set to automatically lock after a pre-set amount of time of inactivity between 1 and 60 minutes.
- **Step-Away AutoLock** When enabled, the drive automatically locks after the connected mobile device is moved approximately 10 feet away.
- Set Read Only To prevent users from making changes to files on the drive, tap to enable the Read Only setting.

#### **NOTE:** Read Only does not prevent the user from saving a file locally and making changes.

- 6. In the **Prohibited Options** section, modify the following if necessary:
  - **Remember Password** When set to Off, the user is allowed to use a remember password utility on their device. When On, the remember password option is prohibited and the user must enter the password each time to access the drives.
  - **Biometric Unlock** When set to Off, the user is allowed to set a biometric unlock to access the drives. When On, the biometric unlock option is prohibited for the user.
- 7. **DUO Drive Keypad Options** When set to On, Admin can access unique DUO features:
  - Self-Destruct PIN Should all data stored on the drive need to be quickly and irretrievably deleted, Admin can get a Self-Destruct PIN by selecting this option. The Self-Destruct PIN is randomly generated during provisioning and has a one-time use. Admin gets this PIN from Remote Management (described below), and provides the PIN to the user, who then enters it.

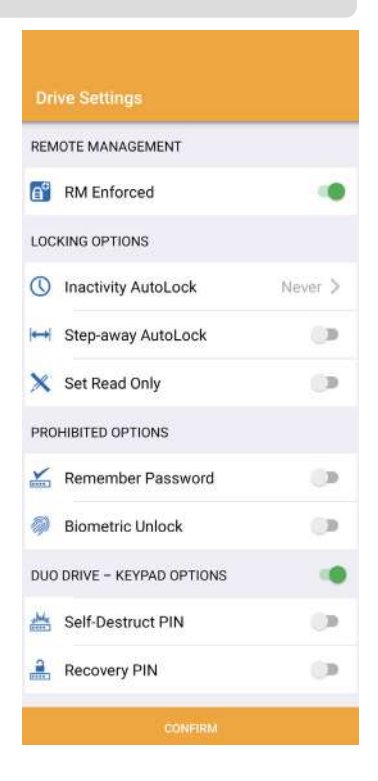

- Recovery PIN In the event a user must access the drive and cannot remember the password and there is no internet connection, Admin can select this option for a Recovery PIN. It is randomly generated and has a one-time use. The user enters the PIN via the onboard keypad.
- 8. When complete, click **Confirm**.

#### NOTE:

To get a **new PIN**, the drive must be reprovisioned. The **Self-Destruct PIN** is entered via the app. If the one-time **Recovery PIN** has already been used, the drive indicates an unsuccessful password attempt (see **SecureDrive DUO** or **SecureUSB DUO Manuals**; to see the user's input command, see

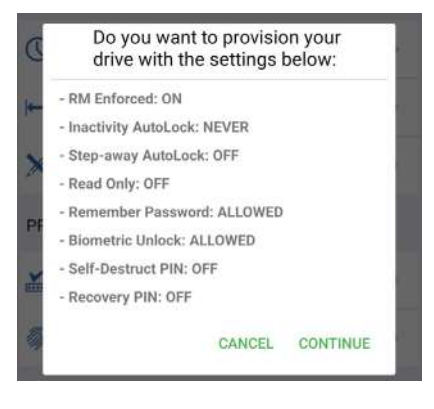

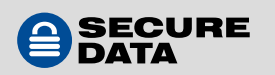

the Managed App Manual).

The **Confirmation** dialog displays all the settings for the drives. To set your selected options, continue with Step 8. To modify these options, click **Cancel** and return back to Step 4.

- 9. On the Confirmation dialog, click **Continue**.
- 10. Write down the 8-digit device ID number located on the drive, for use in Step 11. Connect a SecureDrive to a computer via USB port.

**NOTE:** To provision multiple drives at once, connect the drives to a multi-port USB hub and document the 8-digit Device ID numbers for each drive then insert it.

11. On the **Drive Provisioning** page, select the drive you want to provision.

**NOTE:** The drive must be formatted every time it is provisioned.

There are two possible scenarios:

# A. The drive does not have a user password. This is a new DUO or a reset BT or DUO.

- 1. In this instance, the drive appears with a gray lock icon and the word "blank" above it
- 2. Tap on the drive and wait until provisioning finishes 🔒

#### B. The drive has a user password. This is a BT or a used DUO.

- 1. The drive appears with a red lock icon and the word "locked" above it igtacle
- 2. Tap on the drive
- 3. Confirm the reset in "drive reset required"
- 4. Enter the Device ID and tap OK
- 5. Wait until provisioning finishes

**NOTE:** A successful provisioning is indicated by a green check mark above the drive name; in most cases, this is the serial number.

| 🔅 Drive Provisioning |        |
|----------------------|--------|
| Name:<br>SECUREDATA  | Locked |
| Name:                | Blank  |

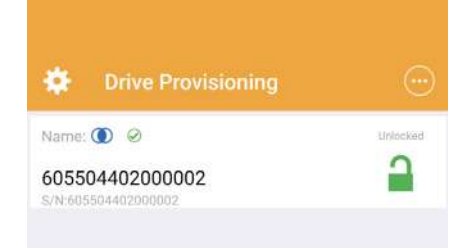

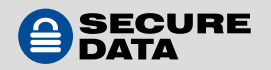

# **SECTION 3: MANAGING USERS AND ADMINS**

Super Admin may add Regular Admins. Admins can manage users and drive assignments by disabling access, removing the drive from the user, and searching for registered drive users.

For easier navigation, most columns in the Web Console can be sorted by clicking on the column name. The sort order will be indicated by an arrow next to the name.

Log into **Remote Management**, as detailed above.

#### **Account Actions**

To view account information and activity, follow these steps:

- 1. Next to **Account Summary**, click the name of the account.
- 2. Navigate through the following tabs:
  - **Summary** This tab displays the license information for the RM account, including the number of Admins, Users, and Drives used of the allotted amount, as well as expiration date of the license.
  - Admins Contacts This tab displays all Admins on the account, their mobile number used, and the last time the Admin logged into RM.

|                    |                 | Account Summary: Company | Admin: adminiRcompany.com | Los Out |  |
|--------------------|-----------------|--------------------------|---------------------------|---------|--|
|                    |                 | Account: Company         |                           |         |  |
| Summary Ad         | tmins Contacts  |                          |                           |         |  |
| Licensed to        | Company         |                          |                           |         |  |
| Number of Admins   | 1 used of 20    |                          |                           |         |  |
| Number of Users    | 0 used of 10    |                          |                           |         |  |
| Number of Drives   | 21 used of 20   |                          |                           |         |  |
| Number of Compute  | ers 0 used of 0 |                          |                           |         |  |
| License Created on | 2023/04/14      |                          |                           |         |  |
| License Updated on | 2023/04/14      |                          |                           |         |  |
| License Expires on | 2024/04/14      |                          |                           |         |  |

#### **Creating Users**

**NOTE:** As an Admin, if you intend to use a SecureDrive for yourself, you must also create your own user account to lock and unlock drives. Your Admin credentials are used only by Remote Management and the SecureData Lock Admin app.

To create a user, follow these steps:

- In the Users Dashboard go to Create User section, enter the display name and the user's email address.
- 2. Click Create. Once created, users appear on the

|                 | Acce                     | unt Summary, | Company | Admin: athmi@company.com | n <u>Los Out</u> |
|-----------------|--------------------------|--------------|---------|--------------------------|------------------|
| Users Dashboard | seen.                    | P            |         | Create                   | User             |
| NAME            | LOGIN                    | ENABLE       | MORE    | Name                     | The              |
| Admin as User   | user, admini@company.com |              |         | 1                        |                  |
| loin.           | Tupu@combank.com         | ٠            |         | Email Address            |                  |
| Billing         | billing@company.com      | 0            |         |                          | (August)         |
| Production      | production@company.com   |              |         |                          | Oear             |
| Shoong          | shipping@company.com     |              |         |                          |                  |
| Andrew          | and rewill company core  | 0            |         |                          |                  |

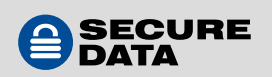

**NOTE:** Follow steps above to create additional users. Each user receives an invite via email to

download the **SecureData Lock Managed** app. For more information regarding the **SecureData Lock Managed** app, refer to the *SecureData Lock Managed User Guides* for either the BT or DUO. Capabilities vary between BT and DUO drives.

To import a list of users, follow these steps:

1. Create an Excel spreadsheet with the name of each user followed by a ";" and then the user's respective email address.

Example: User Name; <u>username@test.com</u>

- 2. Save as a ".csv" file.
- 3. In the Create User section on RM, click the Import button
- 4. Click **Choose a file**... and select the .csv file you created.
- 5. Click Import. A message appears when the import is successful.
- 6. Click Close.

#### **Creating New Admin**

To add a new Admin, follow these steps:

- 1. Next to **Account Summary**, click the account name.
- 2. Go to the Admins Contacts view.
- 3. In the lower right corner, click **Create**.
- 4. Enter the new Regular Admin's email address and click OK.

| Summary         | Admins Contact | S Users Contacts | Drives Activity |      |            |     |
|-----------------|----------------|------------------|-----------------|------|------------|-----|
| ADMINE          |                | MOBILE PHONE     | LAST LOGIN      |      | Mc         | ORE |
| manaBrampa      | na ann         | Circula          | zadmin:         | .9   | Gr.        | 1   |
| prosensemplar   | 9.000          | Fead             |                 | 1988 | 68.        | 1   |
| Isterompany.    | DMP :          |                  |                 | 14   | Ûľ.        | 1   |
| katellicorysary | com            |                  |                 | 17   | 107        | 1   |
| (speilterter    | A.037          |                  | CK CANON        | ins. | 3.8*       | 1   |
| helenderanger   | Wrom           | +12346/908178    | 2020/10/09 09:4 | 8.37 | <u>9</u> * | 1   |
| hiaratare@tare  | and the other  | +132095475858    | 2021/11/18 13/4 | 6.62 | Gr         | 1   |
| marga@corrp.    | 110.0371       | +alabranzairea   | 2020/06/28-08:2 | 259  | 137        | 1   |

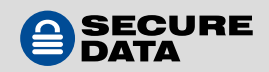

#### **Editing Admins**

To edit Admins, follow these steps:

- 1. Next to **Account Summary**, click the account name.
- 2. Locate the record you want to modify under **Admins Contacts**.
- 3. To edit the email address or mobile number, click the paper icon.
- 4. To delete an Admin, click the trash can icon.

#### **Changing the Admin Password**

To change the Admin password, follow these steps:

1. Next to **Admin**, click the Admin's email address.

NOTE: Hovering the cursor over the email address displays the word "Manage."

- 2. In the Current Password field, enter the current password.
- 3. In the **New Password** and **Confirm New Password** fields, enter a new password.
- 4. Click Change Password.

To access the Admin guide, click the question mark icon.

To log out of the system, click Log Out.

#### **Assigning Drives to Users**

To assign a drive to a user, follow these steps:

- 1. Open the **Remote Management** web app and log in.
- 2. On the **Home** page, if not already open, click the **Users** option.
- 3. Click the user's name to add a drive. In the **Allowed Drives** section, click the **Add Drive** dropdown and select an available drive to assign to the user.

| Allowed Drives |              | Add |   |
|----------------|--------------|-----|---|
| DRIVE S/N      | ALIAS        | -   |   |
| 05504410000030 | John's drive | ۵   | × |
| 25504410000202 |              |     | × |
| 05504410000341 |              |     | × |

|                    | EDATA<br>NAGEMENT        |                 | Users Driv    | es Comput |
|--------------------|--------------------------|-----------------|---------------|-----------|
|                    | Altought Surveyory       | liture Atre a   | industrians . | 600       |
| ccount: SecureData |                          |                 |               |           |
| Summary Administ   | ionarita Usera Contecta  | Orlives Addulty |               |           |
| ADAMAS             | WORLD FHOM               | water Frank     |               | MORE      |
|                    | 1                        | (Represe        | . 44          | (2° #     |
| permittenant .     | truit                    | Phone Mandar    | 48            | 12.8      |
| shinarary.com      | ARTIC CONTRACTOR OF CONT | +tanwarmar      | 144           | 8.8       |
| hing-residue terr  |                          |                 | 10            | 12 1      |
| pression and the   |                          |                 | 110           | 17. H     |
| Nor-Wormsteiner    | +125467081170            | 1000            | DOP DE LE AL  | (2) B     |
|                    |                          |                 |               | 110.000   |

| BEMOT | E MANAGEMENT                                      | - search and | 12.4 |
|-------|---------------------------------------------------|--------------|------|
|       | Account services Campany Administrational Account | 1005005      | 0    |
|       | Admin: adminitrompanynama.com                     |              |      |
|       | Current paisward                                  |              |      |
|       | Overstationet                                     |              |      |
|       | New gasswort                                      |              |      |
|       | Confirm new parament                              |              |      |
|       | Control ratio (actioned)                          |              |      |
|       | Charge password                                   |              |      |

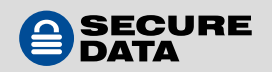

4. Once selected, click Add.

|                  |   | ,Ada             | AROWNEED IN THE | Xoon Noon      | 2 LORS  | au   |
|------------------|---|------------------|-----------------|----------------|---------|------|
| Palace Incodered | Ö | DRIVE S/N        | A1185           |                |         |      |
|                  |   |                  |                 |                |         |      |
|                  |   | 505584410000090  |                 |                |         | _    |
| Allowed Dri      |   | 605504610000228  |                 |                | 0.02    |      |
| DRIVES/N         |   | 905504410000303  |                 |                |         |      |
| 305504410000030  |   | 505504410000094  |                 |                | ۵       | ×    |
| 505514410000002  |   | 505504410000088  |                 |                |         | ×    |
| 909504410000141  |   | 505504410000074  |                 |                | •       | ×    |
|                  |   | 505504410000054  |                 |                |         |      |
|                  |   | 505504410000281  |                 |                |         |      |
|                  |   | 505504410000326  |                 |                |         |      |
|                  |   | 505504410000296  |                 |                |         |      |
|                  |   |                  |                 |                |         |      |
|                  | * | * <u>*</u> 2 * * | 1.              | 10 of 18 items |         |      |
|                  |   |                  | - Add           | Canon          |         | -111 |
|                  |   |                  |                 |                | 1 3 0 3 | himi |

**NOTE:** Once added, the drive will display in the **Drive S/N** section.

#### **Disabling User Access**

To disable a user's access to a drive, follow these steps:

- 1. On the Users Dashboard, select a user from the list.
- 2. In the Allowed Drives section, to disable a user's access to a drive, clear the checkbox
- 3. To remove a drive from a user, click on the 'X' icon. In the **Delete Confirmation** dialog box, click the **Delete** button.

#### **Deleting Users**

To delete a user, follow these steps:

- 1. On the Users Dashboard, in the row of the user to be deleted, click the menu in the More column.
- 2. Click Delete User.
- 3. On the Delete Confirmation dialog, click Delete.

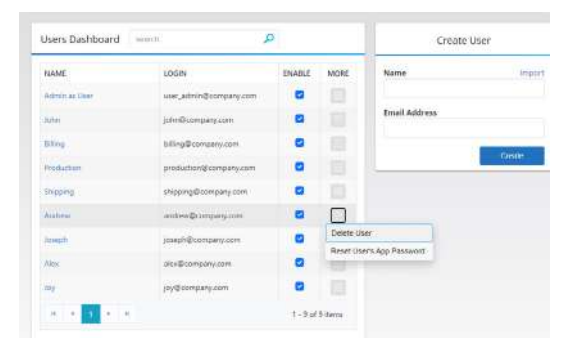

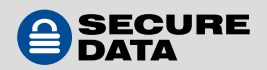

# **SECTION 4: SETTING UP GEO- AND TIME-FENCING**

This section explains the process of setting up geo- and time-fencing for drives assigned to a user. The

drives can be limited in their use by countries and/or by specific locations. Additionally, the drives can be set up to be used only during a specific time.

Log in to Remote Management and click Users.

#### **Creating Geo-Fencing Restrictions**

To create a geo-fence for a user, follow these steps:

- 1. On the Users Dashboard, select a user from the list.
- Click on Locations tab.
   To edit allowed locations click on the pencil icon next to location.

To delete allowed location click the X icon and confirm deletion in **Delete Confirmation** dialog. To add allowed location click **Add button**:

| COUNTRY | ADDRESS | Add |
|---------|---------|-----|
|         |         |     |

**NOTE:** Individual options in the Allowed Location section can be used to limit the location. If you want to limit a user's access to specific locations, enter the full address with city, state, and zip. Use autocomplete feature in Search for easy location entering.

Use fewer settings to create a broader geo-fence.

- Continent Click the dropdown to select a continent.
- **Country** Click the dropdown to select a country within the selected continent.
- Address Enter the exact address.
- State/Province ZIP/Postal Code Enter zip or postal code.Please note that using zip or postal code requires country and does not require exact address.
- **Radius** Enter the distance and unit of measurement in this field to set a radius.
- 3. When complete, click **Save**.

#### **Creating Time-Fencing Restrictions**

To create a time-fence for a user, follow these steps:

1. On the **Users Dashboard**, select a user from the list.

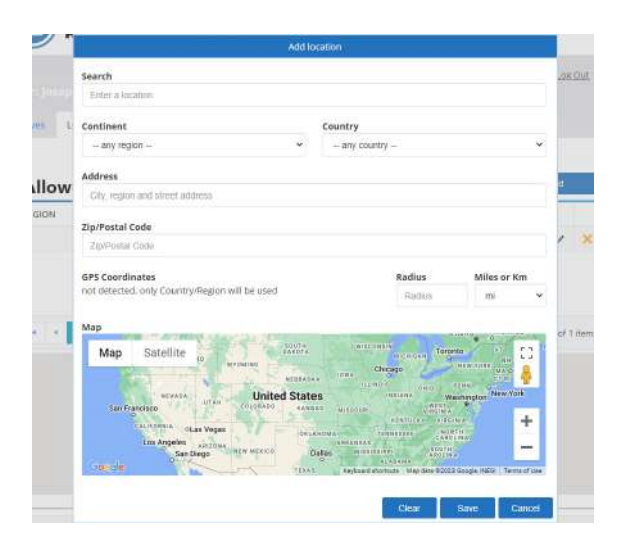

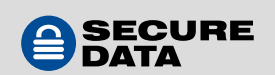

**NOTE:** If there are multiple drives provisioned for the selected user, any time restrictions created will apply to all drives.

2. Click on Time tab and in the Allowed Time section, complete the following steps if applicable:

| ves Locations Time |   |       |      |
|--------------------|---|-------|------|
| Allowed Time       |   | Clear | Save |
| From               |   | То    |      |
|                    | 9 |       | G    |

- **From** Click the clock icon to set a start time for the beginning of the range. Select the start hour from the dropdown.
- **To** Click the clock icon to set an end time for the end of the time range. Select the ending hour from the dropdown.
- 3. Click **Save**.
- 4. To remove the selected time restriction, click the **Clear** button.

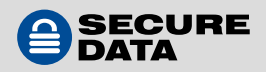

# **SECTION 5: MANAGING DRIVES**

Super and Regular Admins can remotely wipe, unlock, change the password, and disable access to drives. DUO drives also allow offline mode. Additionally, Admins can view users and settings on specific drives and the log, which displays the activity for that drive.

**NOTE:** All operations under this section are one-time and pending until a user opens the Managed app. In the Drives Dashboard, you can see their status in the Pending Operations column by hovering the cursor over the check mark.

| Drives Dashboar | d search     |   | ٩      |                       |                     |     |
|-----------------|--------------|---|--------|-----------------------|---------------------|-----|
| DRIVE S/N       | ALIAS        |   | ACTIVE | PENDING<br>OPERATIONS | PENDING<br>SETTINGS | MOR |
| 505504410000030 |              | 0 | ~      |                       |                     |     |
| 505504410000030 | John's drive | 0 | ~      |                       |                     |     |
| 605504610000228 |              | 0 | ~      |                       |                     |     |
| 505504410000202 |              | 0 | ~      |                       |                     |     |
| 505504410000341 |              | 0 | ~      |                       |                     |     |
| 505504410000383 |              | 0 | ~      |                       |                     |     |
| 505504410000098 |              | 0 | ~      |                       |                     |     |
| 505504410000088 |              | 0 | ~      |                       |                     |     |

**NOTE:** Drives from the list of available drives can be searched by Drive S/N and/or Alias.Drive S/N and Alias columns are sortable

Log in to Remote Management and click Drives.

#### Assigning or Editing Alias to Drives

To assign or edit alias of a drive, follow these steps:

- 1. On the Drives Dashboard, find a drive
- 2. Click on the **pencil icon**
- 3. In Drive Alias dialog type the desired alias
- 4. Click Save

#### **Remotely Wiping Drives**

To remotely wipe a drive, follow these steps:

1. On the **Drives Dashboard**, select a drive from the **Drive S/N** column.

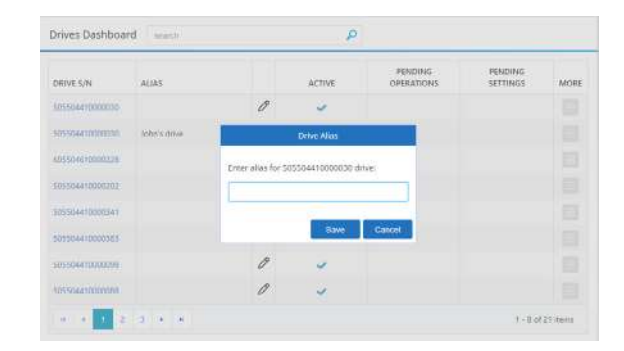

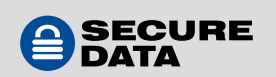

- 2. On the Access Control tab, in the Drive Operation row, click the dropdown and select the Admin Remote Wipe option.
- 3. Click **Save**.

| Access Control Assigned to A | Access Log                                   |
|------------------------------|----------------------------------------------|
| Enabled:                     | ø                                            |
| Alias                        | John's drive                                 |
| Drive operation              | None                                         |
|                              | None<br>Offline Mode                         |
|                              | Admin Remote Wipe                            |
|                              | Change Drive Password<br>Admin Remote Unlock |

**NOTE:** Once the drive is connected and someone attempts to use it, its contents **will be deleted**.

#### **Disabling Drive Access**

To lock a drive for all users, follow these steps:

- 1. On the **Drives Dashboard**, select a drive from the **Drive S/N** column.
- 2. On the **Access Control** tab, deselect the checkbox in the **Enabled** row.
- 3. Click Save.

**NOTE:** On the Drives Dashboard, the drive will not display a checkmark in Active column.

#### **Remotely Unlocking Drives**

NOTE: This process is a one-time unlock for Admins to use.

To remotely unlock a drive, follow these steps:

- 1. On the **Drives Dashboard**, select a drive from the **Drive S/N** column.
- 2. On the Access Control tab, in the Drive Operation row, click the dropdown and select the Admin Remote Unlock option.

| Access Control                | Assigned to | Access Log |                                                                   |  |
|-------------------------------|-------------|------------|-------------------------------------------------------------------|--|
| Enabled:                      |             |            | 2                                                                 |  |
| Drive operation               |             | None       | Ŷ                                                                 |  |
| Drive changes have been saved |             |            | None<br>Offine Mode<br>Admin Remote Wipe<br>Change Drive Password |  |
|                               |             |            | Admin Remote Unlock                                               |  |

3. Click Save.

| Drives Dashboar | rd search    |   | م      |         |                     |      |
|-----------------|--------------|---|--------|---------|---------------------|------|
| DRIVE S/N       | ALIAS        |   | ACTIVE | PENDING | PENDING<br>SETTINGS | MORE |
| 505504410000030 |              | 0 | ~      |         |                     |      |
| 505504410000030 | John's drive | 0 | ~      |         |                     |      |
| 605504610000228 |              | 0 |        |         |                     |      |
| 505504410000202 |              | 0 | ~      |         |                     |      |

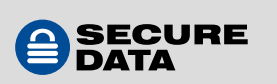

#### **Deleting Drives**

To delete a drive, follow these steps:

**NOTE:** It is recommended to back up all necessary data before deleting the drive.

- 1. On the **Drives Dashboard**, in the **More** column, click the menu.
- 2. Click **Delete Drive**.
- 3. On the **Delete Confirmation** dialog, click the **Delete** button.
- 4. If the drive is in use, an additional confirmation dialog appears. Click **Delete**.

| rives pashboai    | ru search    |   | q<br>ر |                       |                     |              |
|-------------------|--------------|---|--------|-----------------------|---------------------|--------------|
| DRIVE S/N         | AUAS         |   | ACTIVE | PENDING<br>OPERATIONS | PENDING<br>SETTINGS | MORE         |
| 505 5044 10000030 |              | 0 | ~      |                       |                     |              |
| 505504410000030   | John's drive | 0 | ~      |                       |                     | Delete Drive |
|                   |              | 0 |        |                       |                     | Show PINs    |

**NOTE:** Once complete, the drive is removed from the dashboard. To continue using the drive, it must be reprovisioned. This process removes all data from the drive. To use the drive without RM, disable the **RM Enabled** option during reprovisioning.

#### **Changing User's Drive Passwords**

To change a user's drive password, follow these steps:

- 1. On the Drives Dashboard, select a drive from the Drive S/N column.
- 2. On the **Access Control** tab, in the **Drive Operation** row, click the dropdown and select the **Change Drive Password** option.
- 3. In the available field, enter the drive's user password (alphanumeric for BT and numeric for DUO).
- 4. Click Save.

| Access Control Assigned to Ac | cess Log              |      |
|-------------------------------|-----------------------|------|
| Enabled:                      | 8                     |      |
| Alias                         | John's drive          |      |
| Drive operation               | Change Drive Password | ~    |
| Drive's User Password:        |                       |      |
|                               |                       | Save |

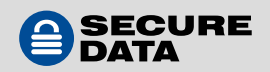

#### **Viewing Drive's Assigned Users**

To view a drive's assigned users, follow these steps:

- 1. On the **Drives Dashboard**, select a drive from the **Drive S/N** column.
- 2. Click the **Assigned To** tab.

| Access Control | Assigned to | Access Log |  |
|----------------|-------------|------------|--|
| Maria          |             |            |  |
| Jacob          |             |            |  |

#### Viewing Access Log

To view the access log for a drive, follow these steps:

1. On the **Drives Dashboard**, select a drive from the Drive S/N column.

**NOTE:** If a drive was not successfully unlocked, it appears highlighted in red with an exclamation point icon next to its serial number. Clicking on the drive takes you to the Access Log.

2. Click the **Access Log** tab.

**NOTE:** The log will display any operation with the date, time, user, type of operation, and the details. For ease of use, the Access Log can be searched by content and date range. The Date, User, and Operation columns are sortable for added convenience.

| Access Control | Assigned to | Access Log | search | Q |
|----------------|-------------|------------|--------|---|
| From           |             | B          | То     |   |
|                | Laure       |            |        |   |

3. Click the icon in the Map column to view the location the drive was accessed at the time of logged operation.

Details: The Access Log column indicates the status history of a drive.

**Successful** – A user successfully unlocked the drive.

**Failed to unlock. x of 10 attempts remaining.** – See how many attempts to unlock the drive remain. After 10 consecutive, unsuccessful attempts the user password will be removed and the drive becomes inaccessible to the user, however Admin can remotely unlock the drive and the User will be forced to create a new password. Alternatively, Admin can create a password through "Change Drive Password" in the Access Control tab.

**Drive is disabled** – The drive cannot be unlocked if it was made inactive.

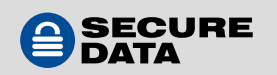

#### 4. Show PINs

To see if a Self-Destruct and/or Recovery PIN is available for a drive, follow these steps:

**NOTE:** This is available only for SecureDrive DUO and SecureUSB DUO; SecureDrive BT and SecureUSB BT do not have this capability.

- 1. On the **Drives Dashboard**, find a drive in the **Drive S/N** column.
- 2. Click the gray box in the drive's row in the **More** column.
- 3. When the dialog pops up, click **Show PINs**.
- 4. You will see a box appear with the Self-Destruct PIN and/or Recovery PIN. If these have not been created yet, their respective fields read "**n/a**"

#### Offline Mode

Admin may set a number of drive unlocks via the onboard keypad.

**NOTE:** Offline Mode is available only for DUO drives. The user must connect to a drive using the Managed app in order to store offline counters in the DUO drive.

- 1. On the **Drives Dashboard**, select the drive in the **Drive S/N** column.
- 2. Under Access Control, select Offline Mode from the dropdown.
- 3. In the **Number of Allowed Unlocks** field, specify the number of times a user can unlock the drive via the onboard keypad.
- 4. Click Save.

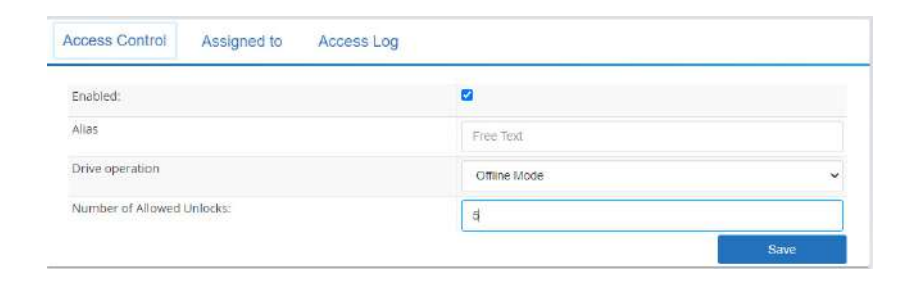

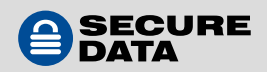

# **CONTACT AND COPYRIGHT INFORMATION**

#### **Contact Information**

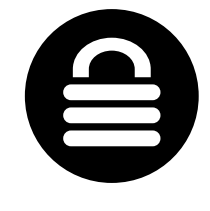

SecureData, Inc. 625 Fair Oaks Ave Suite 325, South Pasadena, CA 91030 www.securedrive.com US: 1-800-875-3230 International: 1-424-363-8535

#### **Copyright Information**

Copyright © 2019 SecureData, Inc. All rights reserved.

SecureDrive and SecureUSB products are developed and manufactured by SecureData and are based on DataLock technology licensed from ClevX, LLC. U.S. Patent. www.clevx.com/patents

All other trademarks and copyrights referred to are the property of their respective owners.

| <b>Registered Trademark</b>           | Owner               |
|---------------------------------------|---------------------|
| Android                               | Google, Inc.        |
| Bluetooth                             | Bluetooth SIG, Inc. |
| DataLock, ClevX                       | ClevX, LLC          |
| Mac, iOS                              | Apple, Inc.         |
| SecureUSB, SecureDrive,<br>SecureData | SecureData, Inc.    |
| Windows                               | Microsoft           |

Distribution of the work or derivative work in any standard (paper) book form for commercial purposes is **prohibited** unless prior permission is obtained from the copyright holder.

DOCUMENTATION IS PROVIDED AS IS AND ALL EXPRESS OR IMPLIED CONDITIONS, REPRESENTATIONS AND WARRANTIES, INCLUDING ANY IMPLIED WARRANTY OF MERCHANTABILITY, FITNESS FOR A PARTICULAR PURPOSE OR NON-INFRINGEMENT, ARE DISCLAIMED, EXCEPT TO THE EXTENT THAT SUCH DISCLAIMERS ARE HELD TO BE LEGALLY INVALID.

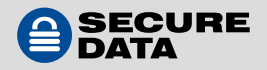